# Get Started with the RIC ROOMS Web App

RIC ROOMS Web App is a web-based application that allows users to browse events in a calendar, view facility information, and if allowed, submit and manage room reservations and service requests. To get started, we will go over the following topics:

- Log In and Out
- Introduction to the Home Page
- Browse Events, Locations, and People
- Create a Reservation in RIC ROOMS Web App

## Log In and Out

You can access RIC ROOMS Web App through any standard Internet browser. This topic provides information on the following:

- Log In
- Log Out

### LOG IN

- 1. Open an Internet browser session and navigate to your RIC ROOMS Web App URL. (Contact your RIC ROOMS Administrator if you need assistance.) The RIC ROOMS Web App home page opens and prompts you to sign in. Login thorugh your MyRIC account is fastest.
- 2. In the Email Address field, enter the email address and password for your RIC ROOMS User Account. Click for help with your password or contact your Administrator if you don't have one.
- 3. Click Sign In. The window changes to show your MY HOME and offer more options for creating reservations and for browsing events, locations, and people.

| RHODE<br>ISLAND<br>COLLEGE      | RIC Rooms - Facilities, Events and Services Scheduler                                                                                              | Ø | Welcome, Guest. 🐣 |
|---------------------------------|----------------------------------------------------------------------------------------------------|---|-------------------|
| HOME     CREATE A REQUEST       | SITE HOME MY HOME                                                                                                    |   | Ø                 |
| BROWSE<br>EVENTS<br>O LOCATIONS | Sign In Welcome, Guest. RiC faculty/staff members, please log in using RICEDU\username for the User ID field. User Id * Password * Sign In Sign In |   |                   |
|                                 |                                                                                                    |   |                   |

### LOG OUT

- 1. To log out, click the dropdown arrow under your name in the upper-right corner of the RIC ROOMS Web App window.
- 2. Click Sign Out.

| RHODE<br>ISLAND<br>COLLEGE | RIC Rooms - Facilities, Events and Services Scheduler | 0             | White, Brian K. 🍐 🗸           |
|----------------------------|-------------------------------------------------------|---------------|-------------------------------|
| 😤 НОМЕ                     | SITE HOME MY HOME                                     |               | My Account<br>Admin Functions |
| CREATE A RESERVATION       | My Deservation Templetes                              | Click here    | Create Custom Link            |
| MY EVENTS                  | my reservation remplates                              | to Sign Out 📥 | 🕞 Sign Out                    |
| PDOM/CE                    | Room & Service Request                                |               | book now about                |
| DROTTEL                    |                                                       |               |                               |

# **Introduction to the Home Page**

Once you have signed in to RIC ROOMS, you will see a menu on the left and your home page on the right. To begin making a reservation, click CREATE A RESERVATION. To explore events, locations, and people, use the options under BROWSE.

### MAIN MENU

The menu on the left enables you to:

- CREATE A RESERVATION
- MY EVENTS (shows your events in a calendar grid by Day, Month, or Date)
- BROWSE
  - o EVENTS in a calendar grid
  - o LOCATIONS (Buildings, Facilities, Regions, and Rooms)
  - o PEOPLE
- LINKS (your favorite shortcuts)

### MY HOME

Information on your home page varies depending on your Administrator's settings and User Preferences. For most users, the page shows three regions:

- My Reservation Templates different types of reservations you can make
- My Bookings your reservations
- My Infographics a summary of your activity

| Номе                              | SITE HOME MY H                   | IOME                                                                | (1             |                                                                                           | 1            | Personaliz                                                         | ze                                     |
|-----------------------------------|----------------------------------|---------------------------------------------------------------------|----------------|-------------------------------------------------------------------------------------------|--------------|--------------------------------------------------------------------|----------------------------------------|
|                                   | My Reservation T                 | emplates                                                            | Ma<br>reserv   | ations                                                                                    | y y          | our accou                                                          | Int                                    |
|                                   | Book A Meeting                   |                                                                     | using<br>temp  | your<br>lates                                                                             |              | book now                                                           | about                                  |
| A BROWSE                          | Book A Workspace                 |                                                                     |                | _                                                                                         |              | book now                                                           | about                                  |
|                                   | Book A Video-Conferen            | ice Room                                                            |                | 3)                                                                                        |              | book now                                                           | about                                  |
| LOCATIONS     events &     space, | Book An Event                    |                                                                     | Wo             | rk                                                                                        |              | book now                                                           | about                                  |
| PEOPLE find people                | My Bookings<br>FEBRUARY 15, 2016 | SEARCH                                                              | book           | ings                                                                                      |              | _                                                                  |                                        |
| LINKS                             |                                  | /                                                                   | Day Month      | Date 🗸                                                                                    | Previ        | ous Today                                                          | y N                                    |
| Dea                               | 8-00 AM - 8-20 AM MT             | Team status check-                                                  |                | Software HO - Pikes Peak                                                                  | check in     | cancel                                                             | end now                                |
| Google                            | 10:00 AM - 11:00 AM MT           | Tiger Team product                                                  | demo           | Software HQ - Limon                                                                       | check in     | cancel e                                                           | end now                                |
|                                   | 12:00 PM - 1:30 PM MT            | Lunch brown bag - I                                                 | Jsing Invision | Software HQ - Mt Evans                                                                    | check in     | cancel e                                                           | end now                                |
|                                   | 3:00 PM - 4:00 PM MT             | Mobile app design r                                                 | eview          | Software HQ - Red Rocks                                                                   | check in     | cancel e                                                           | end now                                |
|                                   | 4:00 PM - 4:30 PM MT             | Web app CSS updat                                                   | es             | Software HQ - Workspace                                                                   | 9 check in   | cancel e                                                           | end now                                |
|                                   | My Infographics                  |                                                                     |                |                                                                                           |              |                                                                    |                                        |
|                                   | Today                            |                                                                     | This Week      |                                                                                           | This Month   |                                                                    |                                        |
|                                   | 5 bookings                       |                                                                     | 37 bookings    |                                                                                           | 112 bookings |                                                                    |                                        |
|                                   |                                  | <ul> <li>3 Reserved</li> <li>1 Requested</li> <li>1 Past</li> </ul> |                | <ul> <li>25 Reserved</li> <li>8 Requested</li> <li>3 Cancelled</li> <li>1 Past</li> </ul> |              | <ul> <li>85 F</li> <li>16 R</li> <li>10 C</li> <li>1 Pa</li> </ul> | Reserver<br>tequeste<br>Cancelle<br>st |

Tip: Anywhere you see "..." on a room name, you can click to expand and see the full room name.

## SITE HOME

•

Clicking the SITE HOME tab will show your organization's customized RIC ROOMS home page.

# **Browse Events, Locations, and People**

The BROWSE section of the main RIC ROOMS Web App menu enables you to explore Events, Locations, and People.

| RHODE<br>ISLAND<br>COLLEGE | Browse Events                                  |                                                                                              |                                                                                                    | 0                                                               | Welcome, Guest. 🐣 |
|----------------------------|------------------------------------------------|----------------------------------------------------------------------------------------------|----------------------------------------------------------------------------------------------------|-----------------------------------------------------------------|-------------------|
| HOME                       |                                                |                                                                                              |                                                                                                    |                                                                 |                   |
| CREATE A REQUEST           | Filters                                        |                                                                                              |                                                                                                    |                                                                 | Compact View      |
| BROWSE                     | Date Sun                                       | 07/29/2018                                                                                   |                                                                                                    |                                                                 |                   |
| EVENTS                     | Locations Alger H                              | Hall                                                                                         |                                                                                                    | Add Filter                                                      |                   |
| LOCATIONS                  | Add/R                                          | Remove Locations                                                                             |                                                                                                    |                                                                 |                   |
|                            |                                                |                                                                                              |                                                                                                    |                                                                 |                   |
|                            |                                                |                                                                                              |                                                                                                    | DAILY LIST WEEKLY LIST                                          | MONTHLY LIST      |
|                            |                                                | < Prev Sunday, Jul                                                                           | y 29th 2018- Saturday, August 4th 2018 Next >                                                                                                    |                                                                 |                   |
|                            | SUN M                                          | ON TUE                                                                                       | WED THU                                                                                                    | FRI                                                             | SAT               |
|                            | 29                                             | 30 31                                                                                        | 1                                                                                                    | 23                                                              | 4                 |
|                            | MGT-249-201<br>8500am - 10:<br>ALG103 - Clas   | Business Stat ACCT-202-20 Prin of Acctg<br>13am 5:00pm - 7:50pm<br>ssroom ALG106 - Classroom | MGT-249-20 Business Stat MGT-345-20 Managing in<br>8:00am - 10:13am 5:30pm - 8:35pm<br>ALG103 - Classroom ALG105 - Classroom                             | MGT-345-20 Managing in<br>5:30pm - 8:35pm<br>ALG105 - Classroom |                   |
|                            | ACCT-467-20<br>11:00am - 12<br>ALG103 - Clos   | Directed Inte MGT-345-20 Managing in<br>>20pm 5:30pm - 8:35pm<br>stroom ALG105 - Classroom   | Orientation 2018         MGT-550-20 Topics:           3x00pm - 9:00pm         6:00pm - 7:50pm           ALG101 - Computer Lab         ALG103 - Classroom |                                                                 |                   |
|                            | CIS-467-20 Di<br>11:00am - 12<br>ALG103 - Clos | rected Intern-<br>E20pm 6:00pm - 7:50pm<br>ssroom ALG103 - Classroom                         | Orientation 2018<br>St00pm - 9:00pm 6:00pm - 9:18pm<br>ALG103 - Classroom ALG107 - Classroom                                                             |                                                                 |                   |
|                            | FIN-467-20 D<br>11:00am - 12<br>ALG103 - Clas  | irected Inter<br>E20pm 6:00pm - 9:18pm<br>ALG107 - Classroom                                 | Orientation 2018<br>3:00pm - 9:00pm<br>ALG102 - Computer Lab                                                                                             |                                                                 |                   |

## LEARN HOW TO:

- Browse Events
- Browse Locations
- Locate People Not Currently Enabled

Note: The previous version of this application, Virtual RIC ROOMS (VEMS), had different menu options. See the following table for a comparison of VRIC ROOMS and Web App menu options.

| MENU IN VEMS     | MENU IN EM | IS WEB APP How Is This Better?                                                 |
|------------------|------------|--------------------------------------------------------------------------------|
| My Requests      | Events     | Expands the view to all events, instead of only those you requested            |
| Browse for Space | Locations  | Expands the view to Facilities, Buildings, Views (custom collections of rooms) |
| Browse Groups    | People     | Expands the view to Groups, individual Users, and custom user types            |

# Browse Events

You may wish to browse and explore existing events before you make a reservation in order to build familiarity with facilities, related or adjacent events, and other users' reservations. The BROWSE EVENTS page displays events in a daily (default), weekly, or monthly view.

This topic provides information on the following:

- Browse Events Before Making a Reservation
- Browse Events Using Filters

## **BROWSE EVENTS BEFORE MAKING A RESERVATION**

- 1. Click **Browse** > **Events** in the menu bar.
- 2. To browse existing events from BROWSE EVENTS, click on an event name. This shows Event Details in a popup.

| EVENT DETAILS         | ELATED EVENTS                                      | ×     |
|-----------------------|----------------------------------------------------|-------|
| *Event Name           | This is my event                                   | *     |
| Date                  | 3/15/2016                                          |       |
| *Event Time           | 7:00 AM - 8:30 AM MT                               |       |
| Reserved Time         | 7:00 AM - 8:30 AM MT                               |       |
| *Room                 | 103                                                |       |
| Group-X               | 24 Hour Fitness                                    |       |
| 1st Contact-X Name    | Bob Anderson                                       |       |
| 1st Contact-X Phone   | 55                                                 |       |
| 1st Contact-X Fax     | 555                                                |       |
| 1st Contact-X Email   | <a href<br="">Add to your<br/>Outlook calendar</a> | -     |
| Add Event To Calendar |                                                    | Close |

3. To see Room information, click the room name.

| About Demo Room 05                           |                                        | × |
|----------------------------------------------|----------------------------------------|---|
| ROOM DETAILS SETUP DETAILS                   | FEATURES IMAGE                         |   |
| Room Code                                    | IAC HQ - ER                            |   |
| Description                                  | Endeavour Room                         |   |
| Room Type                                    | Conference Room                        |   |
| Floor                                        | 2nd Floor                              |   |
| Size                                         | 300 sq ft                              |   |
| Phone                                        | 212-314-7300 x295                      |   |
| Required Check-in?                           | No                                     |   |
| Allow Check-in X Minutes Before Start of Boo | oking 10                               |   |
|                                              | View All Building & Room Details Close |   |

## **BROWSE EVENTS USING FILTERS**

You can use filters along the top of the Browse Events window to narrow your results. These are explained below.

| VIEW    | DESCRIPTION                                                                            |
|---------|----------------------------------------------------------------------------------------|
| Daily   | Events scheduled for the current day's date in a list view.                            |
| Weekly  | Events scheduled for the current week (weeks always begin on a Sunday) in a list view. |
| Monthly | Events that are scheduled for the current month in a calendar view.                    |

To filter basic information, use the filters along the top of the window.

### **BASIC FILTERS**

**Date** The date on which the view will focus.

**Time Zone** The time zone in which to display the schedule.

To filter in more detail, click the dropdown option.

# DETAILED FILTERSLocationsBrowse only events for the location you select.RoomBrowse only events for the room you select.GroupBrowse only events for the group you select.kevent NameBrowse for a specific event by name.Group TypeBrowse for all events for a type of group you specify.

# **Browse Locations**

The RIC ROOMS Web App LOCATIONS menu option helps you explore facilities and booked space and is especially useful when you know which space you want and need to find time slots

when the space is available. Once you have located an available time slot, you can click **CREATE A RESERVATION** from the main menu to book space.

 From the left menu in RIC ROOMS Web App, click BROWSE > LOCATIONS. The Browse Locations page shows available rooms in a calendar view.

| RHODE<br>ISLAND<br>COLLEGE | Browse Locat                                    | ions                        |                        |           |    |    |         |        |       |             |                                                                     |         | ?    | Welcome | , Guest. 🐣 |
|----------------------------|-------------------------------------------------|-----------------------------|------------------------|-----------|----|----|---------|--------|-------|-------------|---------------------------------------------------------------------|---------|------|---------|------------|
| 🖀 HOME                     | Filters                                         |                             |                        |           |    |    |         |        |       |             |                                                                     |         |      | Com     | npact View |
| 🗎 CREATE A REQUEST         |                                                 | Date                        | ed 05/02/20            | 018       |    |    |         | Time Z | one E | astern Time |                                                                     |         |      | •       |            |
| BROWSE<br>EVENTS           | Locat                                           | ions (all)<br>Add           | Remove L               | ocations  |    |    |         |        |       | ļ           | Add Filter                                                          |         |      |         |            |
| <b>Q</b> LOCATIONS         | Locations                                       | Scroll<br>Schedu<br>2, 2018 | Daily<br>1les<br>Thu > | 9         | 10 | 11 | 12 PM 1 | 2      | 3     |             | Capacity<br>Features<br>Floors<br>Room<br>Room Types<br>Setup Types | d A Roc | em 9 | 10      | Search     |
|                            | ALG 108 - Classroom                             | 30                          |                        |           |    |    |         |        |       |             |                                                                     |         |      |         |            |
|                            | ALG109 - IT Career & N<br>ALG110 - Lecture Hall | 30<br>150                   | RI ASPA O              | Conferece |    |    |         |        |       | _           |                                                                     | _       | _    | _       | -          |
|                            | ALG242 - Office Readin                          | 30                          |                        |           |    |    |         |        |       |             |                                                                     |         |      |         |            |
|                            | Building #3 (ET)                                | Cap                         |                        |           |    |    |         |        |       |             |                                                                     |         |      |         |            |
|                            | BLDG 3-014 West Classr                          | 24                          |                        |           |    |    |         |        |       |             |                                                                     |         |      |         |            |
|                            | BLDG 3-015 East Classr                          | 36                          |                        |           |    |    |         |        |       |             |                                                                     |         |      |         |            |
|                            |                                                 |                             |                        |           |    |    |         |        |       |             |                                                                     |         |      |         | •          |

Tip: Filters along the top of the **Browse Locations** page enable you to quickly focus the view on rooms in a specific time frame and by room features, such as equipment, room type, and geographic location. This helps you find available space to quickly meet your requirements. To add and remove location filters, click the **Add/Remove Locations** option, which presents a Locations filter popup where you can select by building, area, and view.

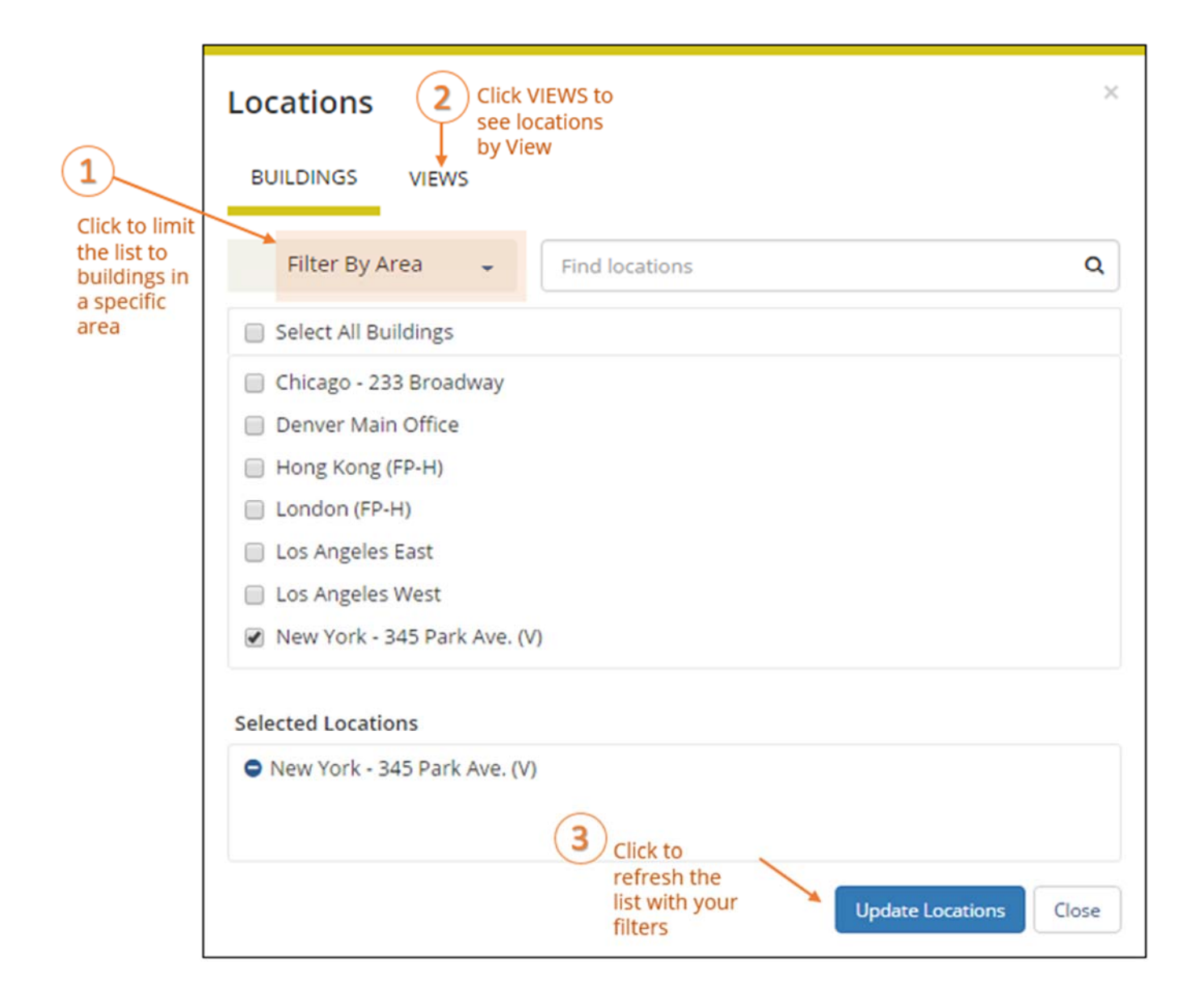

- 2. To learn more about a location, click the location name. The Location Details window appears (if you have permissions), showing details about the location.
- 3. Click **View All Building & Room Details** to see details. Depending on how your Administrator has configured your RIC ROOMS Web App application, the window can show varying information about the location, including the building details (name, description, and/or notes), photos and floorplans (images), description, room type, setup type, and other features.

| RHODE<br>ISLAND<br>COLLEGE                          | Alger Hall - ALG110 - Lecture Hall          |                                 |
|-----------------------------------------------------|---------------------------------------------|---------------------------------|
| HOME O Click Tabs to<br>see building<br>information | BUILDING DETAILS IMAGES                     |                                 |
| BROWSE                                              | Building Code<br>Description                | ALG<br>Alger Hall               |
|                                                     | Time Zone<br>ALG110 - Lecture Hall          | Eastern Time (ET)               |
| Click tabs to<br>see room<br>information            | ROOM DETAILS SETUP TYPES FEATURES IMAGES AV | AILABILITY                      |
|                                                     | Room Code<br>Description                    | ALG110<br>ALG110 - Lecture Hall |
|                                                     | Room Type                                   | Classroom                       |
|                                                     | Floor<br>Sq. Footage                        | 1st<br>988                      |
|                                                     | Notes                                       |                                 |

# Locate People – Not Currently Active

You can click **BROWSE > PEOPLE** from the main RIC ROOMS Web App menu to find events by the person who reserved or is attending the event or to simply find where a user or group will be located at a given time.

Note: Previous releases of RIC ROOMS called this "Locate a group."

- To see all people and groups who have events scheduled for today, leave the Name field blank and click Search. To narrow the results to only the bookings for one person or group, click on the user or group name.
- To search for a specific person or group, enter at least the first three letters in the Name field (RIC ROOMS Web App will suggest the closest match), and then click **Search**.

Tip: The Search field is not case-sensitive and you can search by first or last name.

We hope to have a Floor Plan icon appear for each event in this view. You can click this icon to open a floor plan for the selected building and view location details.

# Create a Reservation in the RIC ROOMS Web App

This topic provides information on creating a reservation in the RIC ROOMS Web App:

- Create a Reservation
  - Specify When and Where
  - Specify Who and What
    - Choose Services (Optional)
  - Finalize Reservation Details

## **CREATE A RESERVATION**

1. You can begin making a reservation by clicking the **CREATE A RESERVATION** option (on the left menu) or the **Book Now** button next to one of your reservation templates (on the right).

|                      | RIC Rooms - Facilities, Events and Services Scheduler                                   | 0              | White, Brian P | c 📥 👻   |
|----------------------|-----------------------------------------------------------------------------------------|----------------|----------------|---------|
| <b>#</b> НОМЕ        | SITE HOME MY HOME                                                                       |                |                | 0       |
| CREATE A RESERVATION | My Reservation Templates                                                                |                |                |         |
| BROWSE               | Room & Service Request                                                                  | book now about |                |         |
| EVENTS               | Room and Service Requests for Approvers                                                 |                | book now a     | bout    |
| <b>Q</b> LOCATIONS   | Special Request: Furniture Only                                                         |                | book now a     | ibout   |
| PEOPLE               | My Bookings                                                                             |                |                |         |
|                      | MAY 2, 2018 SEARCH                                                                      | E              | astern Tin     | ne [ET] |
|                      | Duy Month Date -                                                                        | Previous       | Today          | Next    |
|                      | 1.00 PM - 2.00 PM RIC Rooms Web App User Training B1- 200 MIS Conference Room Confirmed |                |                |         |
|                      |                                                                                         |                |                |         |
|                      |                                                                                         |                |                |         |
|                      |                                                                                         |                |                |         |
|                      |                                                                                         |                |                |         |
|                      |                                                                                         |                |                |         |

2. Next, the Create a Reservation screen appears, where RIC ROOMS Web App will lead you through the reservation process. Enter information (including all required fields) using the **Next Step** button to advance through the process.

|                                        |             | Roo      | m Request               |                                          | 🕐 🛛 White, Brian K. 🐣 🗸          |
|----------------------------------------|-------------|----------|-------------------------|------------------------------------------|----------------------------------|
| 🗙 Room & Se                            | rvice Reque | est      |                         | 1 Rooms 2 Services 3 Reservation Details | 🐂 My Cart (0) Create Reservation |
| New Booking                            | for Mon M   | lay 7, 2 | 018                     |                                          | Next Step                        |
| Date & Time                            |             |          | Selected Rooms          |                                          |                                  |
| Date                                   |             |          | Your selected Rooms wil | appear here.                             |                                  |
| Mon 05/07/2018                         | Recur       | rence    | Room Search Results     |                                          |                                  |
| Start Time                             | End Time    |          | Rooms matching your se  | arch criteria will appear here.          | The reservation process:         |
| 8:00 AM                                | 9:00 AM     | 0        | 84                      |                                          | The reservation process.         |
| Create booking in this<br>Eastern Time | time zone   | •        |                         |                                          | Who & What<br>Where & When       |

### SPECIFY WHEN AND WHERE

- 1. To specify *When*, select dates, times, recurrence (optional), and time zone for the reservation in the upper left panel.
- 2. To specify *Where*, in lower left panel, select one of the following:

### • Let Me Search for a Room

### OR

#### o I Know What Room I Want

Tip: Filters in this lower left panel help you narrow your Room Search Results. When you click Search, results appear on the right. From these results, you can view expanded Room Details by clicking on the room name.

Locating space as part of the reservation process is different than browsing locations.

Tip: Once you have **established favorites**, RIC ROOMS Web App uses these (plus the parameters of the booking template in use) to filter your search results when you use the **Let Me Search for a Room** option. To expand your search results beyond your favorites, de-select the Favorite rooms only checkbox or click **Add/Remove** next to **Locations**.

| Let Me Search For A Room       | ٩          |
|--------------------------------|------------|
| Locations                      | Add/Remove |
| Floors<br>(all)                | Add/Remove |
| Setup Types<br>(no preference) | Add/Remove |
| Room Types<br>(all)            | Add/Remove |
| Features<br>(none)             | Add/Remove |

3. Once you have located a room to reserve, click the Add (+) icon to add the booking to your cart. You can delete or

change the room before finalizing your Reservation.

### **SPECIFY WHEN & WHERE**

|                                                    | m Request                                                                                                    | 0             |
|----------------------------------------------------|----------------------------------------------------------------------------------------------------|---------------|
| x Room & Service Request 0                         | 1 Rooms 2 Services 3 Reservation Details                                                                                                    | 📕 My Cart (0) |
| New Booking for Wed May 23,                        | 2018                                                                                                    |               |
| Date & Time                                        | Selected Rooms                                                                                                    |               |
| Wed 05/23/2018   Recurrence                        | Your selected Rooms will appear here.<br>Room Search Results                                                                                                    |               |
| tart Time End Time                                 | LIST SCHEDULE                                                                                                    |               |
| Create booking in this time zone<br>Eastern Time v | Favorite Rooms only.         Find A Boom         Search           7 AM         8         9         10         11         12 PM         1         2         3         4         5         6         7         8         9         10         11 |               |
| Locations Add/Remove                               | Rooms You Can Reserve                                                                                                    |               |
| (all)                                              | Donovan Dining Center Cap 7AM 8 9 10 11 12 PM 1 2 3 4 5 6 7 8 9 10 11                                                                                                    |               |
| Search                                             | O DDC Display Table 1                                                                                                    |               |
| Let Me Search For A Room                           | O DOC Display Table 2                                                                                                    |               |
| I Know What Room I Want                            | ODC bisplay Table 4                                                                                                    |               |
| om Name                                            | O DDC Virtual book                                                                                                    |               |
| Q                                                  | O DDC209-Office 0 Privo                                                                                                    |               |
|                                                    | Rooms You Can Request                                                                                                    |               |
|                                                    | Adams Library (ET) Cap 7 AM 8 9 10 11 12 PM 1 2 3 4 5 6 7 8 9 10 11                                                                                                    |               |
|                                                    | Adams Library For 40     ENGL-262 01 Women, Crime&Representation     ENGL-327-01 Studies in Mull     ENGL-123-01 Studies in Lit&                                                                                                    |               |

- RESERVE ROOMS require no approval, they are first come first served.
- REQUEST ROOMS follow the standard request and approve process.
- 4. Once you complete all required fields on this tab, click **Next Step** in the upper-right corner.

| Request           |                                                                                                    |                                |                  |     |    |    |       |   |   |   |             |
|-------------------|----------------------------------------------------------------------------------------------------|--------------------------------|------------------|-----|----|----|-------|---|---|---|-------------|
| · ·               | Attendan                                                                                                 | ce & Se                        | etup Ty          | /pe |    |    |       |   |   | × |             |
|                   | To continue, please enter the number of attendees and desired setup type for this Room. No. of Attendees |                                |                  |     |    |    |       |   |   |   |             |
|                   | 0                                                                                                    |                                |                  |     |    |    |       |   |   |   |             |
| 8                 | Setup Type                                                                                               |                                |                  |     |    |    |       |   |   | _ |             |
|                   | Conference                                                                                               | :e                             |                  |     |    |    |       |   |   | • |             |
| lected Rooms      | (no prefer                                                                                               | ence)                          |                  |     |    |    |       |   |   |   |             |
| our selected Roon | As Is<br>Bleacher<br>Classroom                                                                           | 1                              |                  |     |    |    |       |   |   |   |             |
| om Search Re      | Conference                                                                                               | e                              |                  |     |    |    |       |   |   |   |             |
| LIST SCHEDUL      | Hollow Sq<br>Lecture -w<br>Lecture, N                                                                    | uare<br>- Panel T<br>o Panelis | able<br>it table |     |    |    |       |   |   | I |             |
| ) Favorite Rooms  | Round Tab                                                                                                | m Theate<br>ple Meeti          | er<br>ng         |     |    |    |       |   |   |   | Find A Roon |
|                   |                                                                                                    | 7 AM                           | 8                | 9   | 10 | 11 | 12 PM | 1 | 2 | 3 | 4           |
|                   |                                                                                                    |                                |                  |     |    |    |       |   |   |   |             |

You will be required to add a head count and setup type (these setups will be changing over time)

### CHOOSE SERVICES (SHOULD BE DONE LATER IN PROCESS)

5. Under the **Services** tab in the Create Reservation screen, specify any services you wish to associate with the reservation (if available, you can click **Skip Services**). The example below showing a workspace booking may differ from your administrator settings, such as catering options and billing.

| = | RHODE<br>ISLAND<br>COLLEGE | Room Request                    |                     |                   |                                        | Q                          | White, Brian K. 🍐 🗸 |
|---|----------------------------|---------------------------------|---------------------|-------------------|----------------------------------------|----------------------------|---------------------|
| × | Room & Servic              | e Request 0                     |                     |                   |                                        | 🗮 My Cart (0)              | Create Reservation  |
|   |                            |                                 | 1 Rooms             | 2 Services        | 3 Reservation Details                  |                            |                     |
| S | ervices For Your           | r Reservation                   |                     |                   |                                        |                            | Next Step           |
|   |                            | Your selected room(s) and date( | s) do not allow for | additional Servic | es. Please adjust your selections or o | continue to the next step. |                     |

6. When complete, click **Next Step** in the upper right corner.

### FINALIZE RESERVATION DETAILS

The Reservation Details screen finalizes information about your reservation. Invitations to bookings and attachments will be sent to all attendees. The example shown below may differ from your implementation.

7. Complete all required information. Then click Save Reservation Details and Create Reservation.

| Room Request                                                                                                    | 0                                        | White, Brian K. 🐣 🗸 |
|----------------------------------------------------------------------------------------------------|------------------------------------------|---------------------|
| x Room & Service Request 0                                                                                                 | 1 Rooms 2 Services 3 Reservation Details | Create Reservation  |
| Reservation Details                                                                                                    |                                          |                     |
| Event Details                                                                                                    |                                          | 0                   |
| Event Name * Event Ty Meetin                                                                                               | ,•<br>•                                  |                     |
| Group Details                                                                                                    |                                          | Θ                   |
| Group * Q<br>1st Contact                                                                                                   |                                          |                     |
| Additional Information                                                                                                    |                                          | Ø                   |
| I have read the college's Policy for Use of Facilities located at<br>www.ric.edu/ems and agree to the terms as outlined. * |                                          |                     |
| Choose one                                                                                                    | •                                        |                     |